# Целевое обучение

Если поступаете по программам бакалавриата, специалитета и базового высшего образования, то

Шаг 1. Зайдите на портал «Госуслуги» и подайте заявление на поступление в вуз.

Шаг 2. Ответьте «Да» на вопрос: «Рассматриваете целевое обучение?».

Шаг 3. Изучите предложения заказчиков и выберите подходящие.

Шаг 4. Выберите вузы и конкурсные группы, в которые хотите поступить. Не забудьте отметить конкурс по целевой квоте.

Конкурс на целевую квоту может быть выбран лишь один и должен совпадать с одним из ранее выбранных предложений (при заполнении заявления на прием в вуз <u>на портале «Госуслуги»</u>).

Документы подаются с 20 июня до 25 июля (вуз может установить более ранний срок завершения приема — смотри на сайте вуза).

Шаг 5. Отслеживайте свое место в конкурсном списке на сайте университета. Шаг 6. В случае прохождения конкурсного отбора подайте оригинал документа об образовании не позднее 12:00 по московскому времени 28 июля: нажав на соответствующую кнопку <u>на портале «Госуслуги»</u> или в бумажном виде в вуз. Шаг 7. Дождитесь информации о зачислении (в личном кабинете <u>на портале</u> <u>«Госуслуги»</u> или на сайте вуза).

Шаг 8. Заключите договор о целевом обучении с заказчиком не позднее начала учебного года (в электронном виде через приложение «Госключ» или обратившись к заказчику).

#### Важно:

Для тех, кто поступает по программам бакалавриата, специалитета и базового высшего образования, есть возможность подать <u>заявку на целевое обучение</u> в бумажном виде.

Заявка предоставляется в приемную комиссию вуза вместе с заявлением о приеме на обучение. Предложения о целевом обучении заказчиков необходимо изучить на <u>платформе «Работа в России»</u>.

Если поступаете по программам магистратуры, аспирантуры, ординатуры, ассистентуры-стажировки, то:

Шаг 1. Изучите предложения о целевом обучении от заказчиков на <u>платформе</u> «Работа в России».

Шаг 2. Подайте документы в приемную комиссию вуза:

— <u>заявка</u> на целевое обучение,

— заявление о приеме на обучение (форму заявления можно найти на сайте вуза).

Заявка и заявление должны быть поданы на один и тот же конкурс (согласно условиям приема).

Шаг 3. Отслеживайте свое место в конкурсном списке на сайте вуза.

Шаг 4. В случае прохождения конкурсного отбора представьте оригинал документа об образовании в приемную комиссию вуза.

Шаг 5. Дождитесь информации о зачислении. Она доступна на сайте вуза.

Шаг 6. Заключите договор о целевом обучении с заказчиком до начала учебного

года (для заключения договора необходимо обратиться к заказчику).

Для предприятий оборонно-промышленного комплекса предусмотрены особенности размещения предложений на целевое обучение. Наличие предложений необходимо уточнять у интересующего вас работодателя или в приемной комиссии вуза.

Если у вас остались вопросы, обращайтесь за консультациями: Горячая линия Единого контакт-центра «Прием в вуз»: 8-800-301-44-55 Горячая линия Минобрнауки России: 8-800-222-55-71 8-800-100-20-17 (поступление в вуз онлайн)

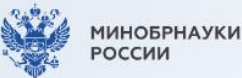

Целевое обучение

#### Карточка 1

## ВЫБЕРИ ПРОФЕССИЮ, КОТОРАЯ ТОЧНО НУЖНА, И РАБОТАЙ ТАМ, ГДЕ ТЕБЯ БУДУТ ЖДАТЬ

#### Целевое обучение позволяет:

- заранее выбрать будущее место работы
- гарантировать трудоустройство по завершении обучения
- получить дополнительные меры поддержки от будущих работодателей, например материальную поддержку, место в общежитии, компенсацию аренды жилья на время учебы или оплату дополнительных образовательных услуг

Объясняем, как поступить на места в пределах целевой квоты 🔗

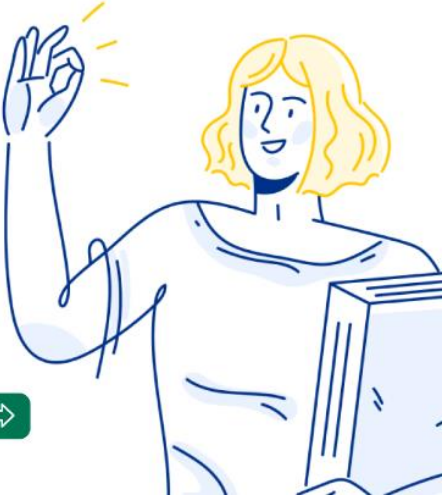

# Сначала разберемся с терминами

#### Заказчик

Организация, в чьих интересах ведется подготовка будущего работника

#### Предложение

Объявление заказчика на платформе «Работа в России» о том, какие специалисты им нужны

#### Работодатель

Организация, в которой студент обязан трудиться 3-5 лет после завершения обучения. Работодатель и заказчик могут не совпадать. Например, заказчиком может быть региональное министерство здравоохранения, а работодателем – больница в этом регионе

#### Договор о целевом обучении

Обязывает гражданина после завершения обучения **трудоустроиться** к заказчику, а заказчика — обеспечить его рабочим местом

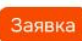

Отклик абитуриента на предложение заказчика. Она подается в вуз вместе с заявлением о приеме как в бумажном,

так и в электронном виде

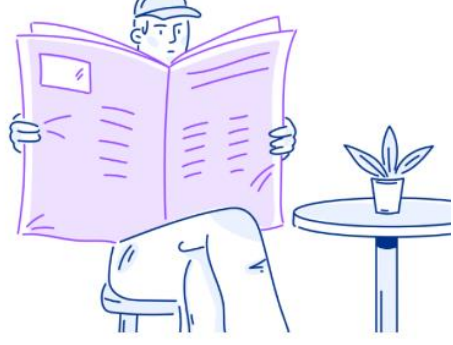

# Подробные инструкции по поступлению на целевое обучение

По программам бакалавриата, специалитета и базового высшего образования

Карточки 4-7

По программам магистратуры, аспирантуры, ординатуры, ассистентуры-стажировки

Карточки 8-9

### Если поступаете по программам бакалавриата, специалитета и базового высшего образования, то...

#### Шаг 1

Зайдите на Госуслуги и подайте **заявление** на поступление в вуз

Ð

#### Шаг 2

Ответьте «Да» на вопрос: «Рассматриваете целевое обучение?»

#### Шаг З

Изучите предложения заказчиков и выберите подходящие

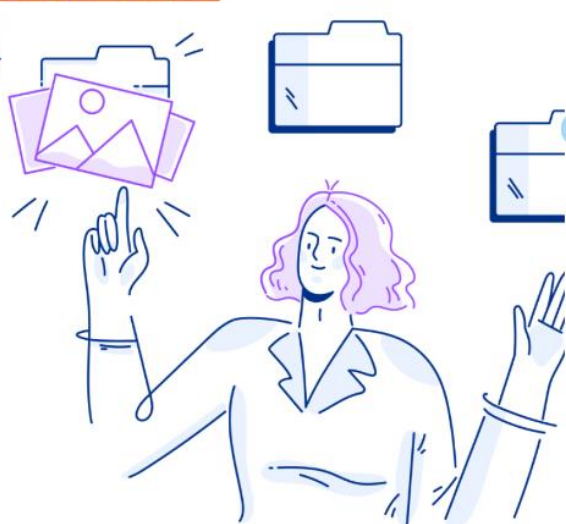

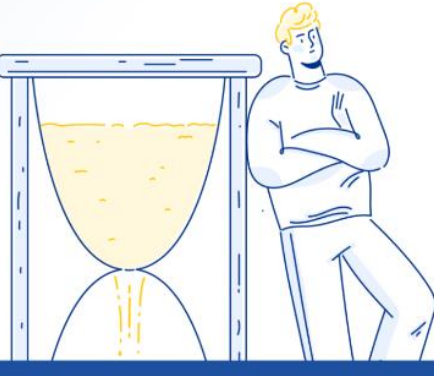

### Если поступаете по программам <u>бакалавриата,</u> специалитета и базового высшего образования, то...

#### Шаг 4

Выберите вузы и конкурсные группы, в которые хотите поступить. Не забудьте **отметить** конкурс по целевой квоте Отслеживайте свое место в конкурсном списке на сайте вуза

Шаг 5

Конкурс на целевую квоту может быть выбран лишь один и должен совпадать с одним из ранее выбранных предложений (при заполнении заявления на прием в вуз на портале «Госуслуги») Документы подаются с 20 июня до 25 июля (вуз может установить более ранний срок завершения приема – смотри на сайте вуза)

11

### Если поступаете по программам бакалавриата, специалитета и базового высшего образования, то...

#### Шаг б

В случае прохождения конкурсного отбора подайте оригинал документа об образовании **не позднее 12:00 по московскому времени 28 июля —** нажав на соответствующую кнопку на портале «Госуслуги» или в бумажном виде в вуз

#### Шаг 7

Дождитесь информации о зачислении (в личном кабинете на портале «Госуслуги» или на сайте вуза)

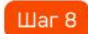

Заключите договор о целевом обучении с заказчиком не позднее начала учебного года (в электронном виде через приложение «Госключ» или обратившись к заказчику) Для тех, кто поступает по программам бакалавриата, специалитета и базового высшего образования, есть возможность подать заявку на целевое обучение в бумажном виде

Заявка предоставляется в приемную комиссию вуза вместе с заявлением о приеме на обучение

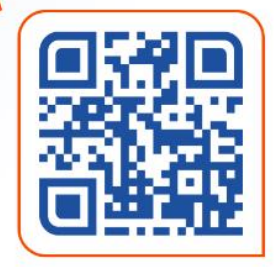

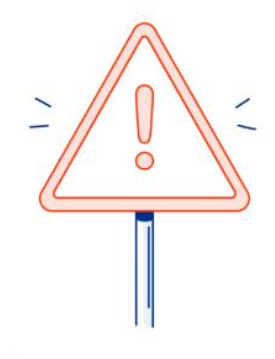

Предложения о целевом обучении заказчиков необходимо изучить на платформе «Работа в России»

trudvsem.ru

# Если поступаете по программам магистратуры, аспирантуры, ординатуры, ассистентурыстажировки, то...

### Шаг 1

Изучите предложения о целевом обучении от заказчиков на платформе «Работа в России»

trudvsem.ru

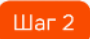

#### Подайте документы в приемную комиссию вуза

- заявка на целевое обучение форма заявки по QR-коду
- заявление о приеме
  на обучение (форму заявления можно найти на сайте вуза)

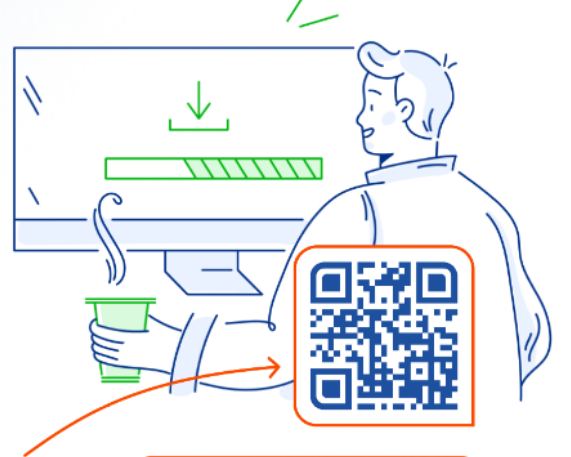

Важно! Заявка и заявление должны быть поданы на один и тот же конкурс (согласно условиям приема)

### Если поступаете по программам магистратуры, аспирантуры, ординатуры, ассистентуры-стажировки, то...

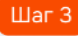

Отслеживайте свое место в конкурсном списке на сайте вуза

#### Шаг 4

Q :

Шаг 5

Дождитесь информации о зачислении. Она доступна на сайте вуза

#### Шаг 6

В случае прохождения конкурсного отбора представьте оригинал документа об образовании в приемную комиссию вуза

Заключите договор о целевом обучении с заказчиком до начала учебного года (для заключения договора необходимо обратиться к заказчику)

Для предприятий обороннопромышленного комплекса предусмотрены особенности размещения предложений на целевое обучение

Наличие предложений необходимо уточнять у интересующего вас работодателя или в приемной комиссии вуза 0

1.

T @ :

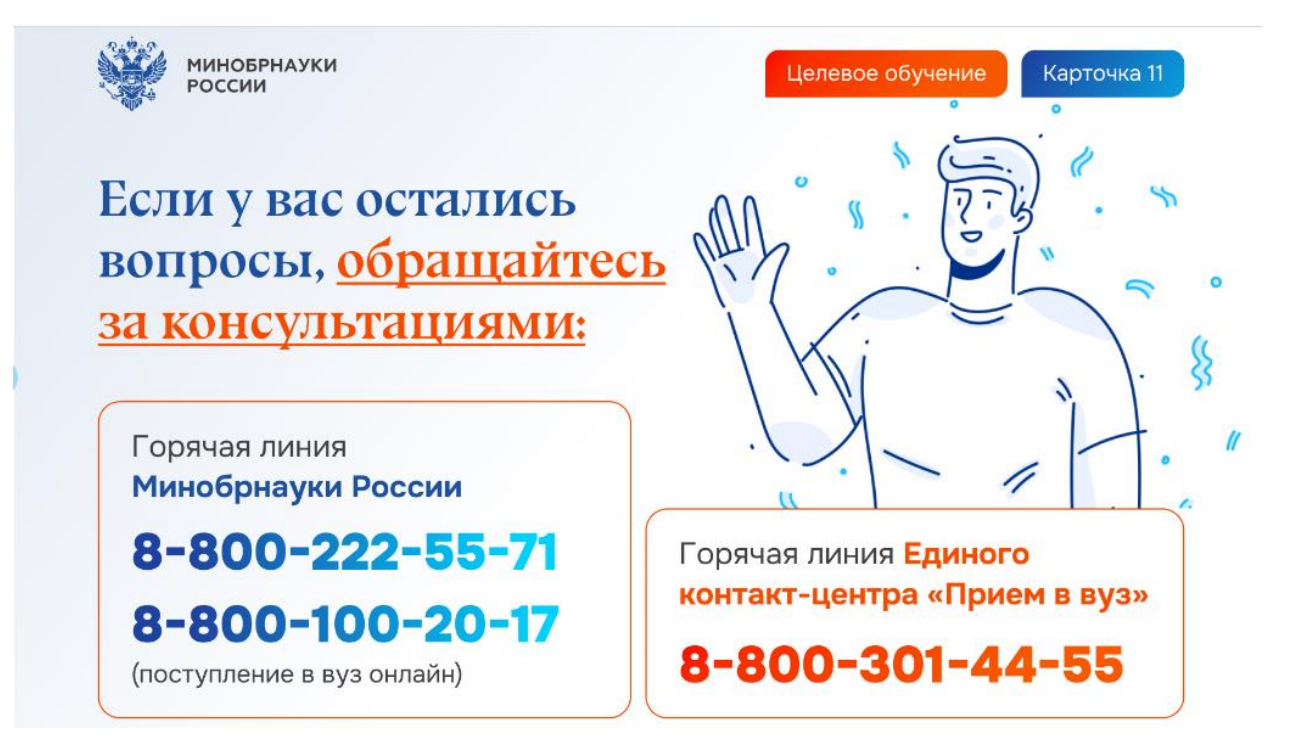